## 電子証明書取得方法(利用者編)

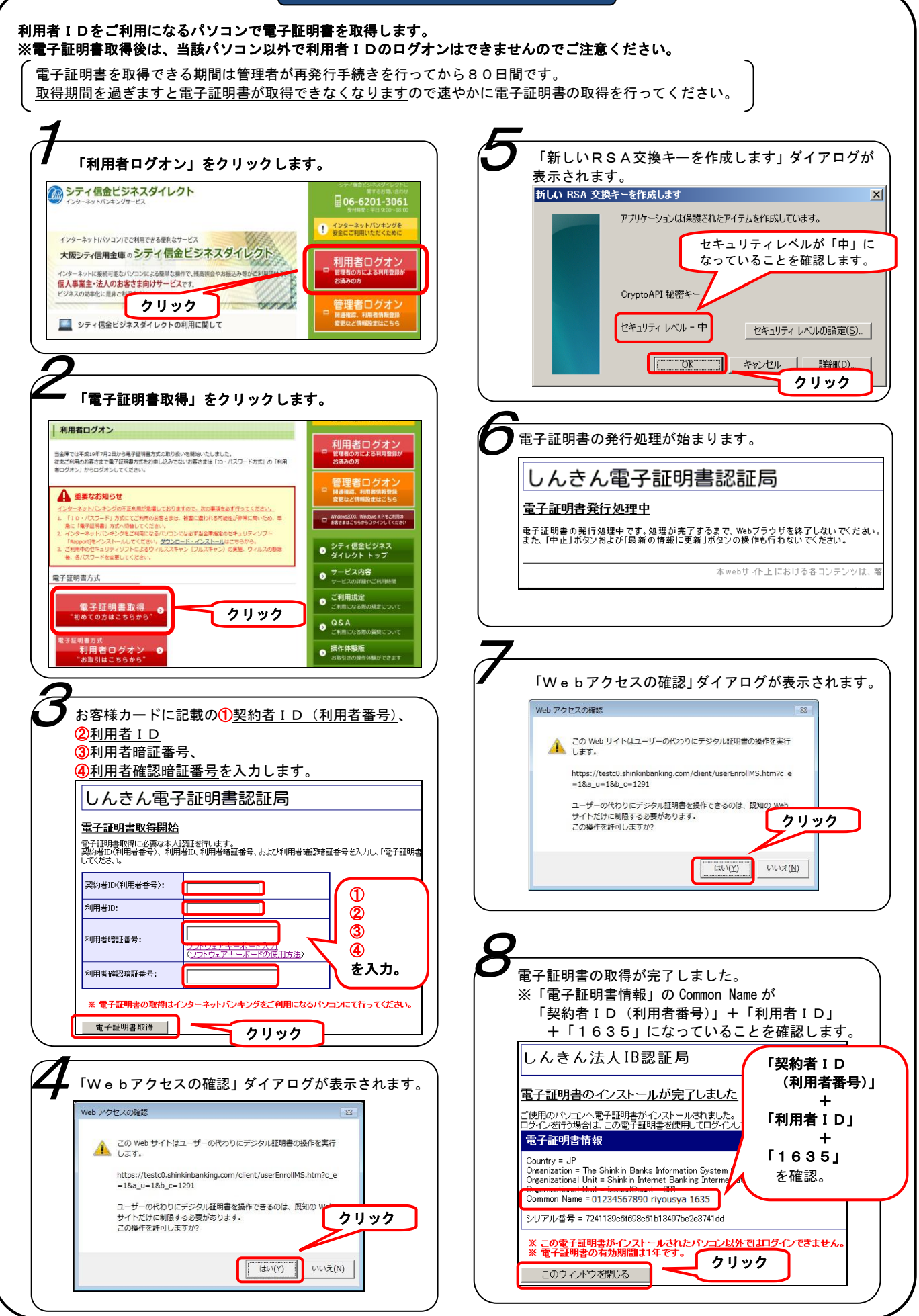